Apresentação anotada

# ARQUIVAR A WEB FAÇA-VOCÊ-MESMO!

## WEBINÁRIO

## 25 de Novembro às 10h00

### RICARDO BASÍLIO FCCN PT

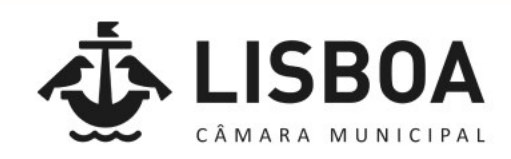

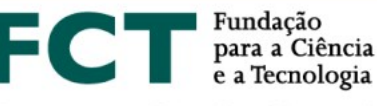

Computação Científica Nacional FCCN

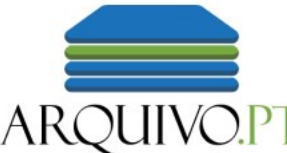

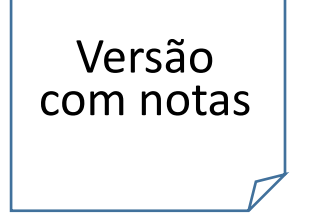

Passaporte Competências Digitais da Câmara Municipal de Lisboa

## Arquivar a Web: faça-você-mesmo!

Ricardo Basílio, curador digital do Arquivo.pt

Lisboa, 25 de novembro de 2021

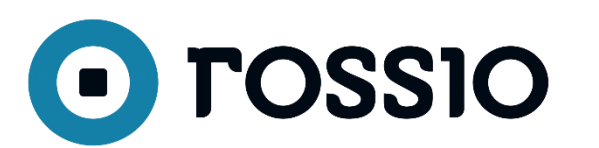

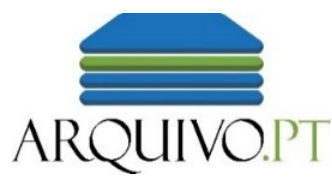

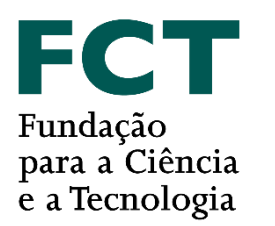

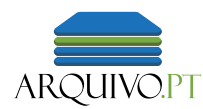

## Breve apresentação do Arquivo.pt

- Serviço público (FCT-FCCN)
- Missão preservar a Web portuguesa
- Acessível na Web em <a href="https://arquivo.pt">https://arquivo.pt</a>
- Instalações físicas Av. do Brasil Lisboa (Campus do LNEC)

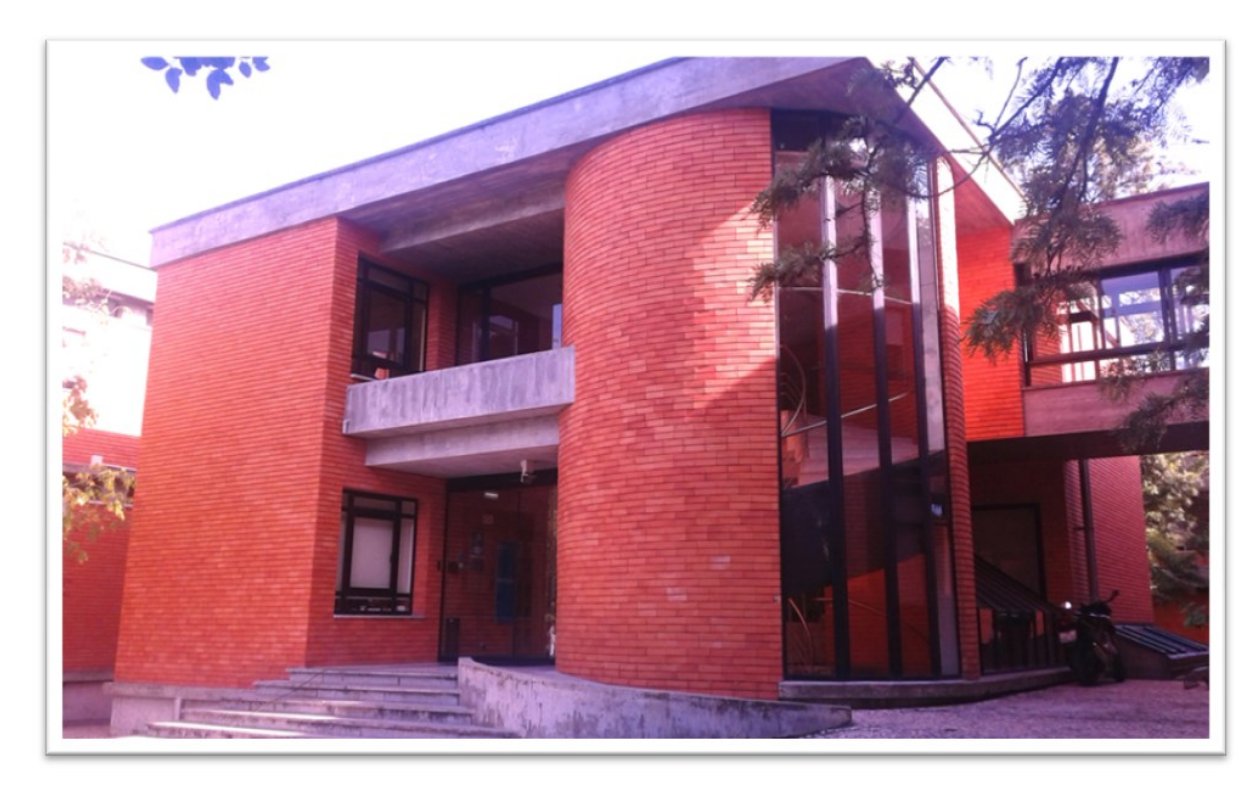

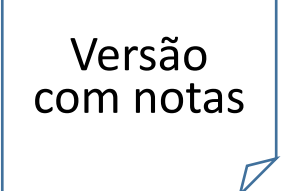

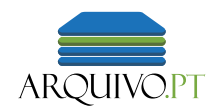

## Objetivo

• Utilizar ferramentas do Webrecorder.net para gravar páginas Web no próprio computador num formato normalizado

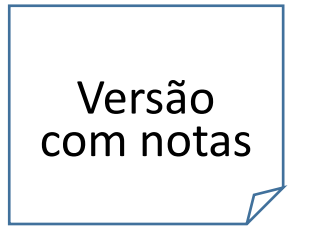

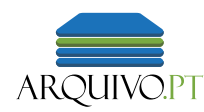

## Agenda

- Introdução
- Tutorial
  - Instalar a Extensão ArchiveWeb.page
  - Gravar, guardar e reproduzir páginas
  - Guardar localmente ficheiros gravados em formato normalizado WARC
- Papel das comunidades locais na preservação de conteúdos da Web
- Conclusão

## Introdução

Para que serve gravar a Web?

### Antes... 1998

### Depois... 2018

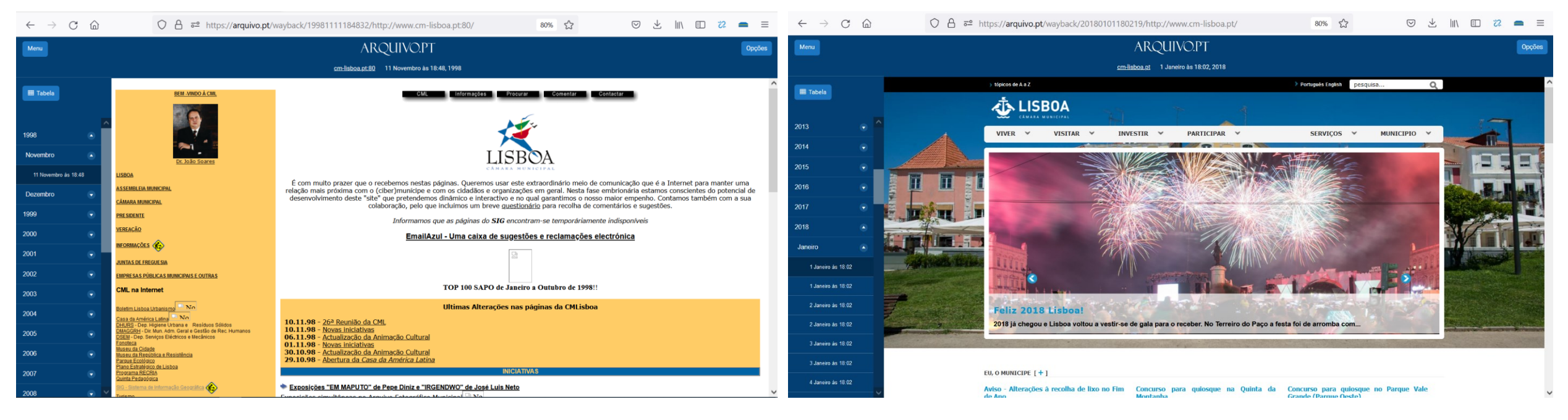

Os arquivos da Web servem para ver páginas do passado. Não são imagens planas. São páginas clicáveis e dinâmicas, "vivas".

Vocabulário útil para começar a guardar páginas. Estes termos surgem frequentemente quando utiliza o ArchiveWeb.page ou outra ferramenta de gravação da Web.

A saber sobre os sites

### O que é um URL

https://www.lisboa.pt/

O que é HTML

Uma das linguagens em que são escritos os sites; código

O que é um Browser

Software responsável por ler os sites nos nossos dispositivos. Exemplos: Chrome, Edge, Brave, Safari, Firefox

Formato WARC

Formato normalizado para preservar sítios Web ISO 28500:2017

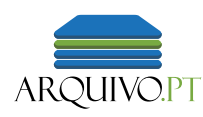

## 3 fases da Preservação da Web

Neste slide procura-se mostrar que a extensão ArchiveWeb.page, assim como as ferramentas do Webrecorder.net, estão alinhadas com os arquivos da Web e por isso são ainda mais úteis. Tal como os grandes arquivos da web (Internet Archive, UK Web Archive, Arquivo.pt), também o ArchiveWeb.page grava, gera um ficheiro WARC e reproduz.

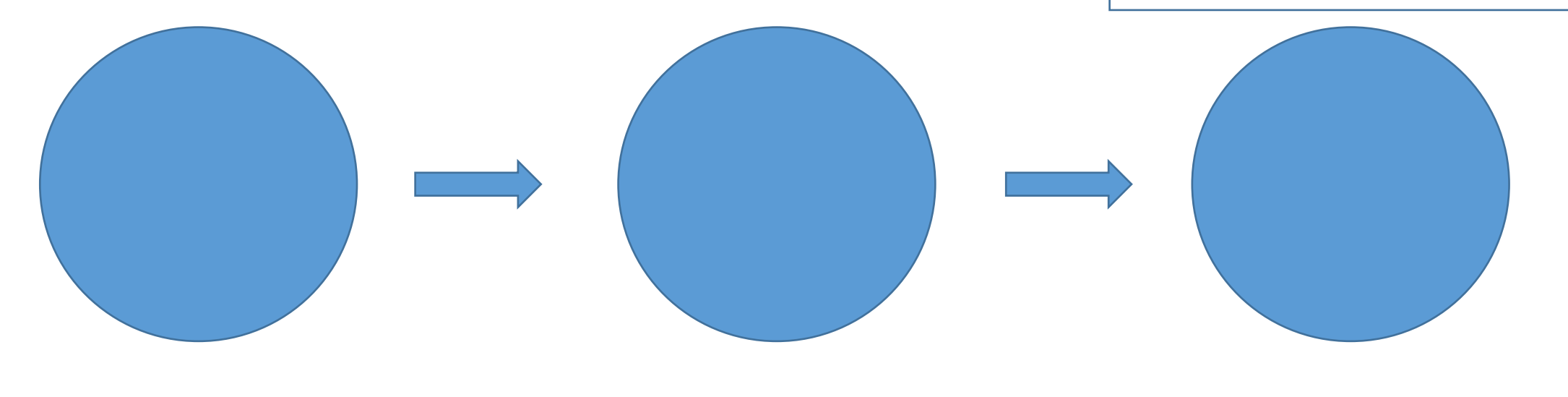

Gravar Armazenar Reproduzir

## Parte 1 Tutorial ArchiveWeb.page

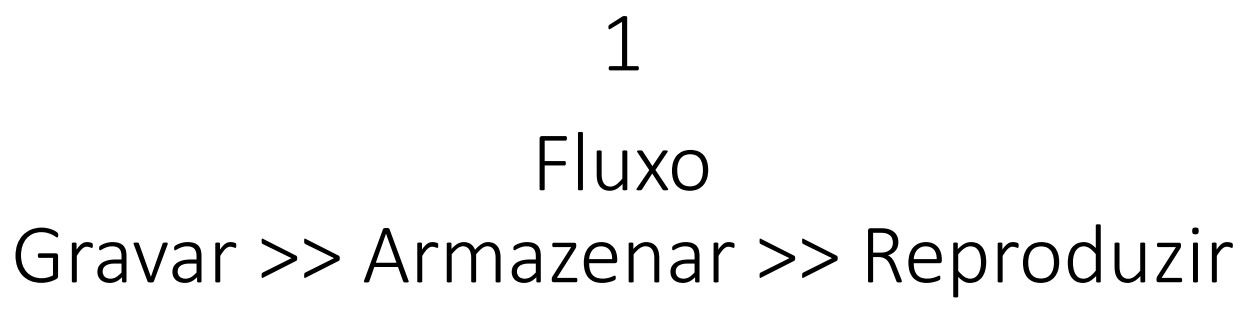

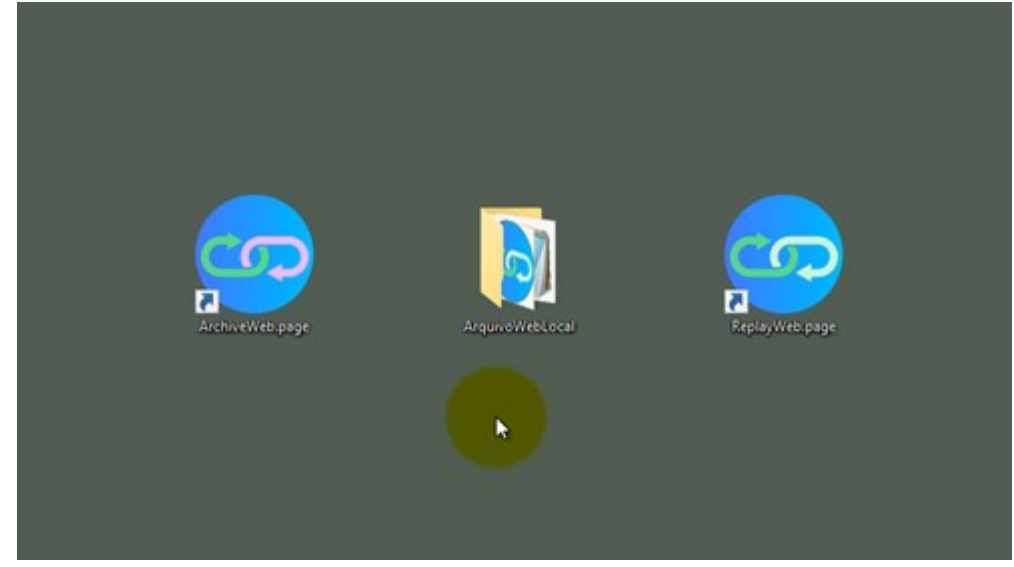

Ver gravação no Youtube: <u>https://youtu.be/KLJ6atqJh2Y?t=339</u>

Este vídeo mostra o fluxo de trabalho desejável num "Arquivo Web Local". 2

### Instalar Extensão ArchiveWeb.page no browser

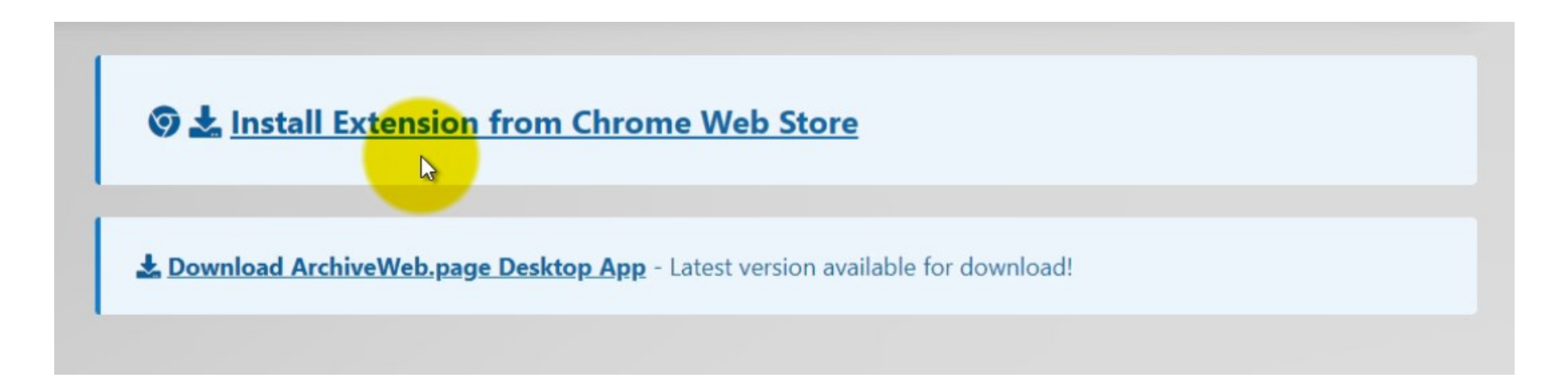

#### Ver no gravação no Youtube: <u>https://youtu.be/KLJ6atqJh2Y?t=390</u>

Este vídeo mostra a instalação da Extensão ArchiveWeb.page (Webrecorder.net) no browser Google Chrome ou em browsers baseados em Chrome. É sabido que no Safari e Firefox não funciona. Mas há solução. Para instalar nos computadores Mac: instalar primeiro o Edge em Mac; em seguida, abrir o Edge e instalar a Extensão ArchiveWeb.page (Webrecorder.net). Para instalar em Linux: utilizar o Chromium; instalar a extensão no Chromium.

### Gravar uma página

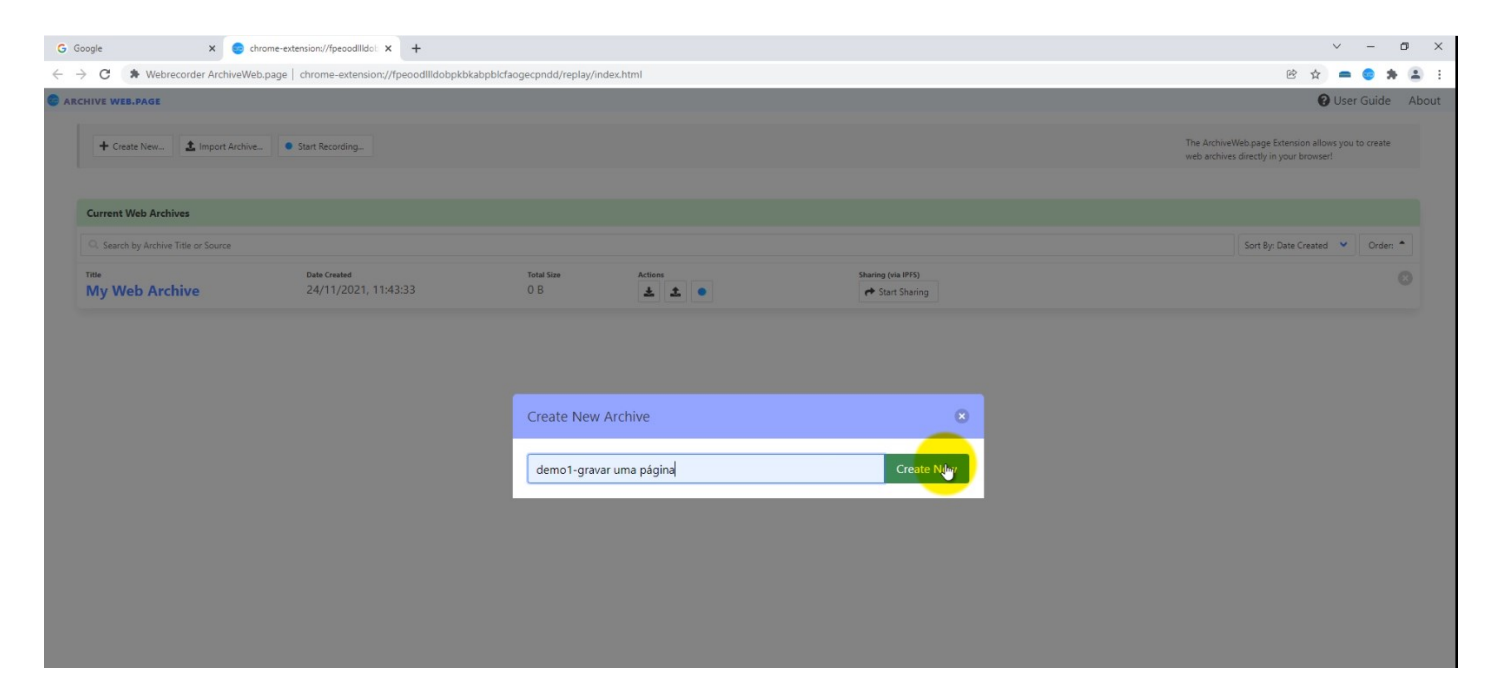

Ver no gravação no Youtube: <u>https://youtu.be/KLJ6atqJh2Y?t=598</u>

Este vídeo mostra a utilização da extensão de browser ArchiveWeb.page. Uma de cada vez. Clique a clique.

Propõe-se um percurso específico para usar a interface: abrir, criar pasta para conter gravações, gravar, ver gravação, voltar à pasta criada, exportar WACZ e WARC.

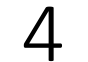

### Gravar várias páginas

| G Google X 😔 chrome-                                                                                                    | extension://fpeoodIlldot × +                                                          |                          |                  |                                       | ~                       | - 0        | ×  |
|----------------------------------------------------------------------------------------------------|---------------------------------------------------------------------------------------|--------------------------|------------------|---------------------------------------|-------------------------|------------|----|
| $\leftrightarrow$ $\rightarrow$ C                                                                                                    | chrome-extension://fpeoodllldobpkbkabp                                                | blcfaogecpndd/replay/ind | ex.html          |                                       | 🖻 🕁 🗖 (                 | <b>* *</b> | :  |
| C ARCHIVE WEB.PAGE                                                                                                    |                                                                                       |                          |                  |                                       | 😯 User G                | iuide Abou | ut |
| ARCHIVE WEB.PAGE       The ArchiveNeb page Extension is web archives thereby in your browneb archives thereby in your browneb archives.         Current Web Archives       Sarch by Archive Title or Source         Title       Bate Created       Sarch by Archive Title or Source         Title       Bate Created       Sarch by Archive Title or Source | The ArchiveWeb page Extension allows you to<br>web archives directly in your browser! | create                   |                  |                                       |                         |            |    |
| Current Web Archives                                                                                                    |                                                                                       |                          |                  |                                       |                         |            |    |
| Q. Search by Archive Title or Source                                                                                                    |                                                                                       |                          |                  |                                       | Sort By: Date Created 💙 | Order: *   |    |
| Title<br>demo1-gravar uma página                                                                                                    | Date Created 24/11/2021, 12:38:12                                                     | Total Size<br>4.04 MB    | Actions          | Sharing (via IPF5)<br>📌 Start Sharing |                         |            |    |
| Title<br>My Web Archive                                                                                                    | Dete Created<br>24/11/2021, 11:43:33                                                  | Total Size<br>O B        | Actions          | Sharing (via IPPS)<br>🏕 Start Sharing |                         |            |    |
|                                                                                                    |                                                                                       | Create New A             | Archive          |                                       |                         |            |    |
|                                                                                                    |                                                                                       |                          | ucinic           |                                       |                         |            |    |
|                                                                                                    |                                                                                       | demo1-grava              | r várias páginas | Creato New                            |                         |            |    |
|                                                                                                    |                                                                                       |                          |                  |                                       |                         |            |    |
|                                                                                                    |                                                                                       |                          |                  |                                       |                         |            |    |
|                                                                                                    |                                                                                       |                          |                  |                                       |                         |            |    |
|                                                                                                    |                                                                                       |                          |                  |                                       |                         |            |    |

Ver gravação no Youtube: <u>https://youtu.be/KLJ6atqJh2Y?t=783</u>

Este vídeo repete o anterior mas com mais cliques, em várias páginas. Uma de cada vez. Clique a clique.

Propõe-se um percurso específico para usar a interface: abrir, criar pasta para conter gravações, gravar, ver e verificar gravação, voltar à pasta criada, exportar WACZ e WARC

### Gravar muitas páginas

| G Google 🗙 🤤 chrome-ex                                                   | tension://fpeoodllldol: × +           |                          |                   |                                     | ~ - <b>o</b> ×                                                                               |
|--------------------------------------------------------------------------|---------------------------------------|--------------------------|-------------------|-------------------------------------|----------------------------------------------------------------------------------------------|
| $\leftrightarrow$ $\rightarrow$ C $hardress Webrecorder ArchiveWeb.page$ | chrome-extension://fpeoodllldobpkbkab | pblcfaogecpndd/replay/in | dex.html          |                                     | B 🖈 💻 🗧 😫 🗄                                                                                  |
| CARCHIVE WEB.PAGE                                                        |                                       |                          |                   |                                     | 😧 User Guide About                                                                           |
| + Creste New                                                             | Start Recording                       |                          |                   |                                     | The ArchiveWeb page Extension allows you to create<br>web archives directly in your browser? |
| Current Web Archives                                                     |                                       |                          |                   |                                     |                                                                                              |
| Q. Search by Archive Title or Source                                     |                                       |                          |                   |                                     | Sort By: Date Created 💙 Orden *                                                              |
| Titte<br>demo1-gravar várias páginas                                     | Date Created<br>24/11/2021, 16:51:39  | Total Size<br>7.27 MB    | Actions           | Sharing (via IPF5)<br>Start Sharing | 0                                                                                            |
| тње<br>demo1-gravar uma página                                           | Date Created<br>24/11/2021, 12:38:12  | Total Size<br>4.04 MB    | Actions           | Sharing (via IPPS)                  | 0                                                                                            |
| My Web Archive                                                           | Date Created 24/11/2021, 11:43:33     | Total Size<br>O B        | Actions           | Sharing (via IPFS)                  | 0                                                                                            |
|                                                                          |                                       | Create New               | Archive           | •                                   |                                                                                              |
|                                                                          |                                       | demo1-grava              | ar muitas páginas | Cillinte New                        |                                                                                              |
|                                                                          |                                       |                          |                   |                                     |                                                                                              |
|                                                                          |                                       |                          |                   |                                     |                                                                                              |
|                                                                          |                                       |                          |                   |                                     |                                                                                              |
|                                                                          |                                       |                          |                   |                                     |                                                                                              |

Ver no gravação no Youtube: <u>https://youtu.be/KLJ6atqJh2Y?t=984</u>

Este vídeo amplia o procedimento com mais cliques, em páginas específicas, usando a extensão ArchiveWeb.page. Uma de cada vez. Clique a clique. E acrescenta a recomendação: abrir nova tab, abrir nova tab, etc. Permite controlar o processo de gravação sem perder a sequência desejada de páginas. 6

### Gravar Twitter

| G Google X 😨 chrome                  | -extension://fpeoodllido: × +            |                            |                          |                                       | ~ - Ø ×                                                                                     |
|--------------------------------------|------------------------------------------|----------------------------|--------------------------|---------------------------------------|---------------------------------------------------------------------------------------------|
| ← → C                                | ge   chrome-extension://fpeoodllldobpkbl | abpblcfaogecpndd/replay/in | dex.html                 |                                       | B 🕸 🚍 😨 🏞 🏝 :                                                                               |
| ARCHIVE WEB.PAGE                     |                                          |                            |                          |                                       | O User Guide About                                                                          |
| + Create New                         | Start Recording                          |                            |                          |                                       | The ArchiveWeb page Extension allows you to create<br>web archives directly in your browset |
| Current Web Archives                 |                                          |                            |                          |                                       |                                                                                             |
| Q. Search by Archive Title or Source |                                          |                            |                          |                                       | Sort By: Date Created 💉 Order: *                                                            |
| demo1-gravar muitas<br>páginas       | Date Created 24/11/2021, 17:01:27        | Total Size<br>18.7 MB      | Actions                  | Sharing (via (PPS)<br>Start Sharing   |                                                                                             |
| Tate<br>demo1-gravar várias página   | Date Created<br>5 24/11/2021, 16:51:39   | Total Size<br>7.27 MB      | Actions                  | Sharing (via IP55)<br>🅐 Start Sharing |                                                                                             |
| Titte<br>demo1-gravar uma página     | Date Created 24/11/2021, 12:38:12        | Total Size                 | Actions                  | Sharing (via IP55)                    |                                                                                             |
| My Web Archive                       | Date Created 24/11/2021, 11:43:33        | Create New                 | Archive                  | 8                                     |                                                                                             |
|                                      |                                          | demo2 -grav                | ar-redes-sociais-Twitter | Create New                            |                                                                                             |
|                                      |                                          |                            |                          |                                       |                                                                                             |
|                                      |                                          |                            |                          |                                       |                                                                                             |
|                                      |                                          |                            |                          |                                       |                                                                                             |
|                                      |                                          |                            |                          |                                       |                                                                                             |
|                                      |                                          |                            |                          |                                       |                                                                                             |

Ver no gravação no Youtube: <u>https://youtu.be/KLJ6atqJh2Y?t=1351</u>

Este vídeo mostra a utilização da extensão para gravar Twitter. Correr verticalmente, alternativa com ou sem "piloto automático". Grava o Twitter por for, sem login. Funciona bem. Os vídeos reproduzem. Posso personalizar a gravação e seguir links que interessem.

### Gravar Facebook sem login

| G Google 🗙 😒 chrome-ex                         | tension://fpeoodllldoi: × +          |                             |                            |                                     | ~ - @ ×                                                                                      |
|------------------------------------------------|--------------------------------------|-----------------------------|----------------------------|-------------------------------------|----------------------------------------------------------------------------------------------|
| ← → C ★ Webrecorder ArchiveWeb.page            | chrome-extension://fpeoodllldobpkb   | kabpblcfaogecpndd/replay/in | idex.html                  |                                     | ie 🖈 🚍 😫 😫 😫                                                                                 |
| ARCHIVE WEB.PAGE                               |                                      |                             |                            |                                     | OUser Guide About                                                                            |
| + Create New                                   | Start Recording                      |                             |                            |                                     | The ArchiveWeb page Entension allows you to create<br>web archives directly in your browset! |
| Current Web Archives                           |                                      |                             |                            |                                     |                                                                                              |
| Q. Search by Archive Title or Source           |                                      |                             |                            |                                     | Sort By: Date Created 👻 Order: *                                                             |
| ти»<br>demo2 -gravar-redes-sociais-<br>Twitter | Date Created 24/11/2021, 17:50:40    | Total Size<br>15.2 MB       | Actions                    | Sharing (via 1955)<br>Start Sharing |                                                                                              |
| ™<br>demo1-gravar muitas<br>páginas            | Date Created 24/11/2021, 17:01:27    | Total Size<br>18.7 MB       | Actions                    | Sharing (via (PFS)  Start Sharing   |                                                                                              |
| Title<br>demo1-gravar várias páginas           | Date Created<br>24/11/2021, 16:51:39 | Create New                  | Archive                    | 8                                   |                                                                                              |
| ™<br>demo1-gravar uma página                   | Date Created<br>24/11/2021, 12:38:12 | demo2 -grav                 | /ar-redes-sociais-Facebook | Create New                          |                                                                                              |
| ™<br>My Web Archive                            | Date Created<br>24/11/2021, 11:43:33 | 0.8                         | * * •                      | r Start Sharing                     |                                                                                              |
|                                                |                                      |                             |                            |                                     |                                                                                              |

#### Ver no gravação no Youtube: <u>https://youtu.be/KLJ6atqJh2Y?t=1531</u>

Este vídeo mostra a utilização da extensão para gravar Página do Facebook sem fazer login. Grava bem, tal como no Twitter. Os conteúdos "pesam" mais. Mas depois não reproduz bem. Depende do que as plataformas deixam ou não fazer. O Facebook não está a deixar.

### Gravar Facebook com login

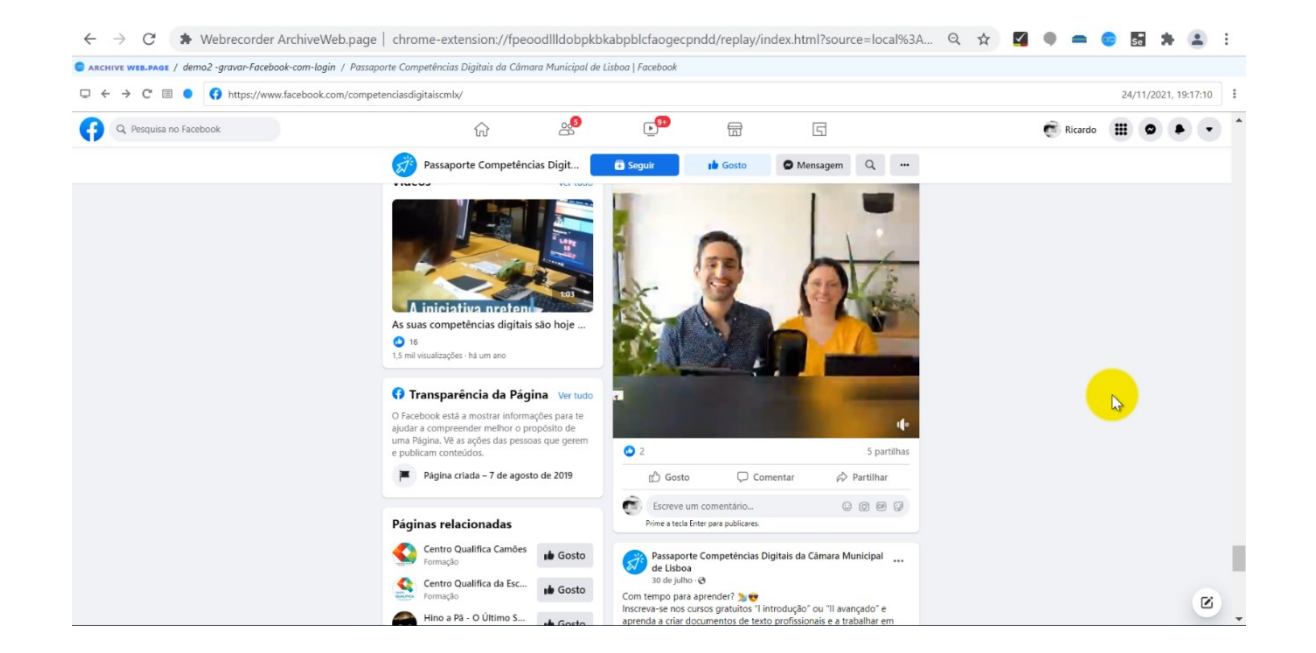

#### Ver no gravação no Youtube: <u>https://youtu.be/KLJ6atqJh2Y?t=1759</u>

Este vídeo mostra a utilização da extensão para gravar Página do Facebook com login. Grava bem, tal como no Twitter. Os conteúdos "pesam" mais. Mas depois não reproduz bem. Na reprodução não passa à "pagina seguinte".

Atenção: recomendado só para uso privado ou interno nas instituições. Deve fazer-se o login <u>antes</u> no browser e só depois de estar *logado* começar a gravar. Preencher o *user* e a *password* <u>durante</u> gravação pode resultar na escrita dessas credenciais que depois ficam guardadas no WARC.

### Importar gravados ficheiros para serem lidos

| ganizar 👻 Nova par                                           | sta                                                                                                    |                                                                                                    |                                                                                                    | lii • 🔟 🕢                                                                                                    |                                       | 🕜 User Guide                                                                                |
|--------------------------------------------------------------|----------------------------------------------------------------------------------------------------|----------------------------------------------------------------------------------------------------|----------------------------------------------------------------------------------------------------|----------------------------------------------------------------------------------------------------|---------------------------------------|---------------------------------------------------------------------------------------------|
| Este PC  Ambiente de tr Documentos Imagens Música Objetos 3D | Nome<br>a demo I-gravar-uma-paginu<br>demo I-gravar-varias-págin<br>demo I-gravar-várias-págin<br>demo 2-gravar-facebook-<br>demo 2-gravar-facebook-<br>demo 2-gravar-facebook-<br>demo 2-gravar-facebook- | Data de modificação<br>24/11/2021 15:54           nas         24/11/2021 15:54           com-login         24/11/2021 19:38           com-login         24/11/2021 19:38           ais-facebook         24/11/2021 19:38 | Tipo Tema<br>Hichero WARG, 2<br>Web Archive Colle 5<br>Ficheiro WARC 5<br>Web Archive Colle 92<br>Web Archive Colle 92 | nho 127 KB 737 KB 737 K |                                       | The ArchiveVelopage Enternant allows you to create<br>web archives directly in your brokset |
| ♣ Transferências ∨                                           | demo2gravar-redes-soci                                                                                                    | ais-facebook 24/11/2021 18:20                                                                                                    | Ficheiro WARC 94                                                                                                    | 987 K8                                                                                                    |                                       | Sort By: Date Created Y Order. *                                                            |
| Genioz -gra                                                  | e de licheiro: (demozgraval-race                                                                                                    | ibook-com-login                                                                                                    |                                                                                                    | Abrir Cancelar                                                                                                    | Sharing (via IPS)<br>Start Sharing    |                                                                                             |
| nae<br>demo2 -gra<br>Twitter                                 | avar-redes-sociais-                                                                                                    | Date Created 24/11/2021, 17:50:40                                                                                                    | Total Size<br>15.2 MB                                                                                                  | Actions                                                                                                    | Sharing (via 1975)<br>🕈 Start Sharing |                                                                                             |
| tme<br>demo1-grat<br>páginas                                 | var muitas                                                                                                    | Date Created 24/11/2021, 17:01:27                                                                                                    | Import an Existi                                                                                                    | ing Archive                                                                                                    | 0                                     |                                                                                             |
| Title                                                        |                                                                                                    | Date Created                                                                                                    | 1 Choose File                                                                                                    | Click 'Choose File' to select a loca                                                                                                    | archive to import                     |                                                                                             |
| demo1-gra                                                    | var varias paginas                                                                                                    | 24/11/2021, 16:51:39                                                                                                    | Add to an existing                                                                                                    | ng archive collection                                                                                                    |                                       |                                                                                             |
| demo1-gra                                                    | var uma página                                                                                                    | Date Created 24/11/2021, 12:38:12                                                                                                    | 4.04 MB                                                                                                    | * * •                                                                                                    | r Start Sharing                       |                                                                                             |
| Title                                                        | chive                                                                                                    | Date Created<br>24/11/2021, 11:43:33                                                                                                    | Total Size<br>O B                                                                                                    | Actions<br>± ± •                                                                                                    | Sharing (via 1975)                    |                                                                                             |

#### Ver no gravação no Youtube: <u>https://youtu.be/KLJ6atqJh2Y?t=1879</u>

Este vídeo mostra como se pode importar para dentro do ArchiveWeb.page Extensão ou Desktop App) ficheiros que foram gravam em outros lugares.

### Gravar Tiktok

| Google 🗙 🛛 🌍 chrome-ext                         | tension://fpeoodIlldo: 🗴 🌀 chrome-ext | tension://fpeoodlldct: x +  |           |                                      | v – ø                                                                                        |
|-------------------------------------------------|---------------------------------------|-----------------------------|-----------|--------------------------------------|----------------------------------------------------------------------------------------------|
| → C ★ Webrecorder ArchiveWeb.page               | chrome-extension://fpeoodllldobpkbl   | kabpblcfaogecpndd/replay/in | dex.html  |                                      | 년 ☆ 💻 😊 🗚 🈩                                                                                  |
| CHIVE WEB.PAGE                                  |                                       |                             |           |                                      | 😧 User Guide 🛛 Abo                                                                           |
| + Create New                                    | Start Recording                       |                             |           |                                      | The ArchiveWeb.page Extension allows you to create<br>web archives directly in your browser! |
| Current Web Archives                            |                                       |                             |           |                                      |                                                                                              |
| Q. Search by Archive Title or Source            |                                       |                             |           |                                      | Sort By: Date Created 💙 Order: *                                                             |
| demo2gravar-facebook-<br>com-login.wacz         | Date Created<br>24/11/2021, 19:48:44  | Total Size<br>94.7 MB       | Actions   | Sharing (via 1995)<br>Start Sharing  | reported from 6 file://demo2gravar-facebook-com-login.wacz                                   |
| tee<br>demo2 -gravar-redes-sociais-<br>Facebook | Date Created 24/11/2021, 18:17:20     | Total Size<br>109 MB        | Actiens   | Sharing (via IPFS)<br>Start Sharing  |                                                                                              |
| nue<br>demo2 -gravar-redes-sociais-<br>Twitter  | Date Created 24/11/2021, 17:50:40     | Create New                  | Archive   | 0                                    |                                                                                              |
| ™<br>demo1-gravar muitas<br>páginas             | Date Created 24/11/2021, 17:01:27     | demo2 -grav                 | ar TikTok | Creati                               |                                                                                              |
| nue<br>demo1-gravar várias páginas              | Date Created<br>24/11/2021, 16:51:39  | Total Size<br>7.27 MB       | Actions   | Sharing (via #75)<br>Start Sharing   |                                                                                              |
| ™<br>demo1-gravar uma página                    | Date Created<br>24/11/2021, 12:38:12  | Total Size<br>4.04 MB       | Actions   | Sharing (via IP75)<br>Start Sharing  |                                                                                              |
| My Web Archive                                  | Date Created<br>24/11/2021, 11:43:33  | Total Size<br>O B           | Actions   | Sharing (via 875)<br>🅐 Start Sharing |                                                                                              |

#### Ver no gravação no Youtube: <u>https://youtu.be/KLJ6atqJh2Y?t=1948</u>

Este vídeo mostra a utilização da extensão ArchiveWeb.page para gravar outras redes sociais, tais como o Tiktok. Experimente gravar ainda outras plataformas: Pinterest, Instagram, Vimeo, Wix, Blogspot.

### Gravar vídeos do Youtube embebidos

| oogle 🗙 🌀 chrome-ext                            | tension://fpeoodlildo: × +           |                             |                             |                                       | × -                                                                                          | 0     |
|-------------------------------------------------|--------------------------------------|-----------------------------|-----------------------------|---------------------------------------|----------------------------------------------------------------------------------------------|-------|
| C * Webrecorder ArchiveWeb.page                 | chrome-extension://fpeoodllldobpkbl  | cabpblcfaogecpndd/replay/in | dex.html                    |                                       | ie 🛧 🖛 🌍 🕽                                                                                   | * (8) |
| HIVE WEB.PAGE                                   |                                      |                             |                             |                                       | 😯 User Guide                                                                                 | Abou  |
| + Creste New                                    | Start Recording                      |                             |                             |                                       | The ArchiveWeb page Extension allows you to create<br>web archives directly in your browsel! |       |
| Current Web Archives                            |                                      |                             |                             |                                       |                                                                                              |       |
| Q. Search by Archive Title or Source            |                                      |                             |                             |                                       | Sort By: Date Created 🛛 🗸 Order                                                              |       |
| nne<br>demo2 -gravar TikTok                     | Date Created 24/11/2021, 20:07:44    | Total Size<br>27.5 MB       | Actions                     | Sharing (via IPF5)  Start Sharing     |                                                                                              |       |
| temo2gravar-facebook-<br>com-login.wacz         | Date Created 24/11/2021, 19:48:44    | Total Size<br>94.7 MB       | Actions                     | Sharing (via IP55)<br>Start Sharing   | Imported from<br>file://demo2gravar-facebook-com-login.wacz                                  |       |
| nee<br>demo2 -gravar-redes-sociais-<br>Facebook | Date Created 24/11/2021, 18:17:20    | Total Size<br>Create New    | Actions                     | Sharing (via IPF5)                    |                                                                                              |       |
| tee<br>demo2 -gravar-redes-sociais-<br>Twitter  | Date Created 24/11/2021, 17:50:40    | demo3 -grav                 | ar-videos-youtube-embebidos |                                       |                                                                                              |       |
| tax<br>demo1-gravar muitas<br>páginas           | Date Created<br>24/11/2021, 17:01:27 | Total Size<br>18.7 MB       | Actions                     | Sharing (via IPPS)<br>Start Sharing   |                                                                                              |       |
| 📷 demo1-gravar várias páginas                   | Date Created<br>24/11/2021, 16:51:39 | Total Size<br>7.27 MB       | Actions                     | Sharing (via IPFS)      Start Sharing |                                                                                              |       |
| tate<br>demo1-gravar uma página                 | Date Greated<br>24/11/2021, 12:38:12 | Total Size<br>4.04 MB       | Actions                     | Sharing (via IPFS)<br>Start Sharing   |                                                                                              |       |
| Trate<br>My Web Archive                         | Date Created<br>24/11/2021, 11:43:33 | Total Size<br>O B           | Actions                     | Sharing (via IPFS)<br>Start Sharing   |                                                                                              |       |

#### Ver gravação no Youtube: <u>https://youtu.be/KLJ6atqJh2Y?t=2007</u>

Este vídeo mostra a utilização da extensão para gravar vídeos embebidos nas páginas de Websites. Grava bem. Não é garantido que reproduza bem. Na gestão das Extensões "Manage Extensions", no seu browser, onde pode ver quais as extensões que tem instaladas, verifique se tem instalada a app do Youtube. Se tiver, remova-a. Volte a gravar os seus vídeos do Youtube que agora já serão gravados e reprodutíveis no ArchiveWeb.page.

### Gravar vídeos em outros formatos

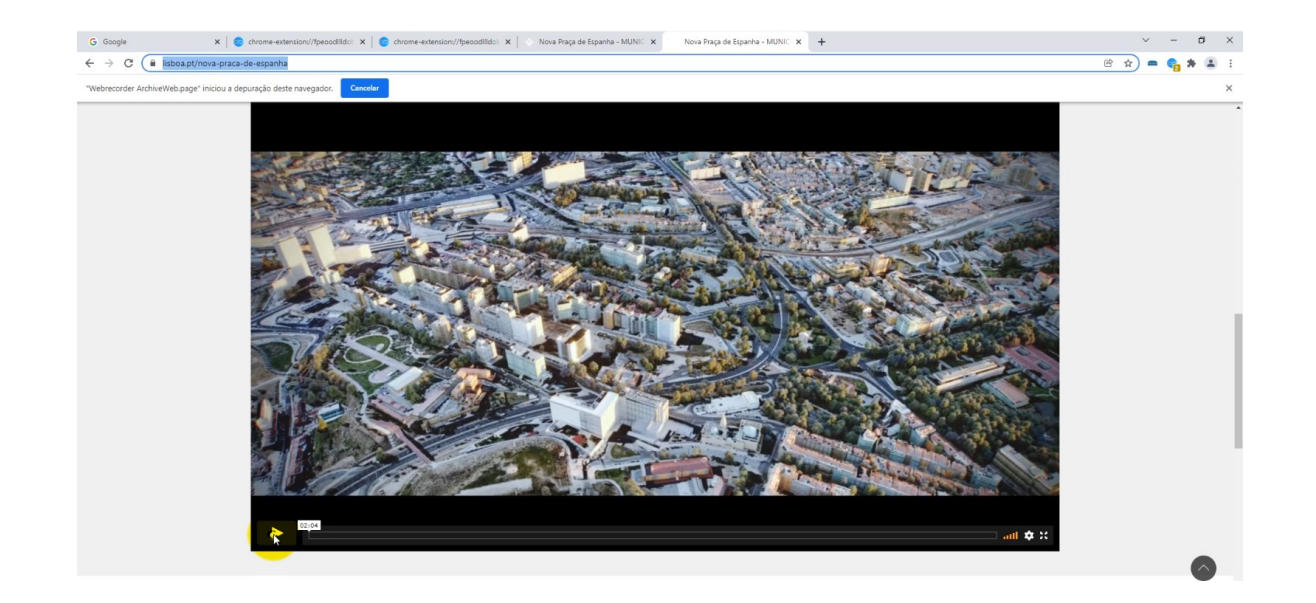

#### Ver no gravação no Youtube: <u>https://youtu.be/KLJ6atqJh2Y?t=2227</u>

Este vídeo mostra a utilização da extensão para gravar vídeos embebidos nas páginas de Websites. É difícil gravar e reproduzir vídeo pois os formatos são muitos. Nem sempre software que lê é compatível com o formato em que o vídeo foi produzido. Ao longo do tempo os formatos mudam e o que funcionava antes deixa de funcionar depois. Neste caso correu bem. A utilidade de gravar vídeos no contexto em que foram publicados é precisamente manter a memória desse contexto.

### Resumo

- O ArchiveWeb.page grava as páginas que escolhermos, clique a clique
- Conteúdos de websites, redes sociais, vídeos embebidos, são gravados com maior ou menor eficácia de acordo com cada plataforma
- Podemos exportar o conteúdo gravado num formato normalizado
- O ArchiveWeb.page reproduz os conteúdos no nosso próprio computador

## Parte 2 Sobre o Webrecorder

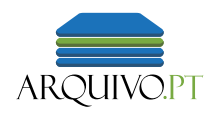

## O Webrecorder

"Web archiving for all"

- 2016 Parte do Projeto Rhizome.org (Webrecorder.io)
- 2019 Independente do Projeto Rhizome, dá suporte ao serviço Conifer
- 2020 Webrecorder.net

Twitter: @webrecorder\_io

Porque razão o Webrecorder.net é uma boa referência? A história desta iniciativa fala por si.

Já conta com alguns anos de experiência. Esta entre o melhor que se desenvolveu nos últimos anos.

## O Webrecorder.net

Porque razão o Webrecorder.net é uma boa referência? Tem o apoio de entidades internacionais importantes no domínio do Webarchiving.

É parceiro do Arquivo.pt que usa o software pyWB do Webrecorder para reproduzir as páginas Web.

#### **Partners**

Here are some of the partners that we work with or have collaborated with in the past:

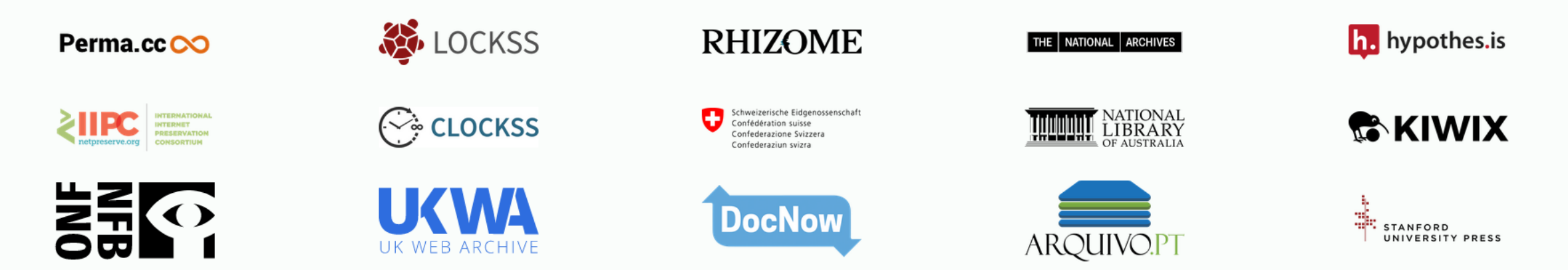

If you're an institution using our tools, let us know and we can add your logo here.

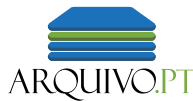

## O Webrecorder.net

- "Web archiving for all"
  - Open source
  - Centrado no utilizador não especializado
  - Formatos normalizados
  - Compatibilidade com arquivos da Web
  - Apoio do International Internet Preservation Consortium (IIPC)

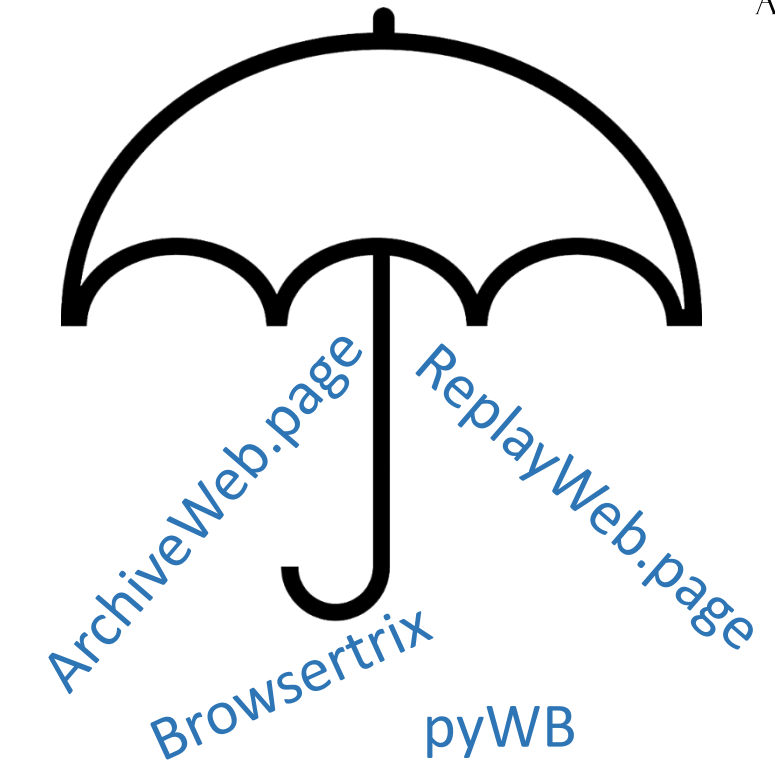

É aberto, gratuito, proativo e normalizado. Tudo o que se pode esperar.

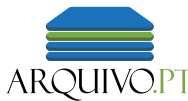

## O Webrecorder.net

| $\leftarrow \rightarrow C  \textcircled{a}  \text{ https://archipelago.nyc/do/56dd6d6e-c4ae-4292-869f-b8cc43f60e37}$                                                                                                    | 70% | ☆ | ♡ 👱 🔟 🗉                        | <b>د</b> ا |
|----------------------------------------------------------------------------------------------------|-----|---|--------------------------------|------------|
| {Archipelago Commons 1.0.0-RC1 }         Browse Digital Objects         Documentation         Support         Community           D9 ready since 2018         D0         D0                                                                                                    |     |   | Q Search                       | Search     |
| Login                                                                                                    |     |   |                                |            |
| Retro Grinnell Web Site                                                                                                    |     |   |                                |            |
| Home                                                                                                    |     |   |                                |            |
|                                                                                                    |     |   |                                |            |
|                                                                                                    |     |   | Linked Data for this Object    |            |
| □ ← → C III http://retro.grinnell.edu/                                                                                                    |     | : | Library Of Congress subjects   |            |
|                                                                                                    |     | ^ | Web archiving                  |            |
| About Academics Admission Alumni Athletics Ubraries Offices                                                                                                    |     |   | Wikidata Subjects              |            |
| Campus Map Academic Calendar Turbon & Aid The Forum Wellness Find It Technology<br>College Profile Catalog Apply Give to Girmel Prospective Students Databases Faukoner Gallery<br>College Contacts Dean's Office Visit Auron Directory Hald Priame Frank Ore a Libraria Bookstore                                                                                                    |     |   | web archiving Wikidata         |            |
| Jobs Registrar Acla Gance Events Facilities Off-Campus Access Hours of Operation<br>V MORE LINKS V                                                                                                    |     |   | Wikidata Agents                |            |
| Vertex 1846     We Have a New Site!       We've redesigned our site to be more interactive, easier to use, and a give you more information at your ingertips.     Image: Comparison of the site of the site of the si |     |   | Grinnell College : contributor |            |

Exemplo de integração do Webrecorder ArchiveWeb.page num repositório digital. https://archipelago.nyc/

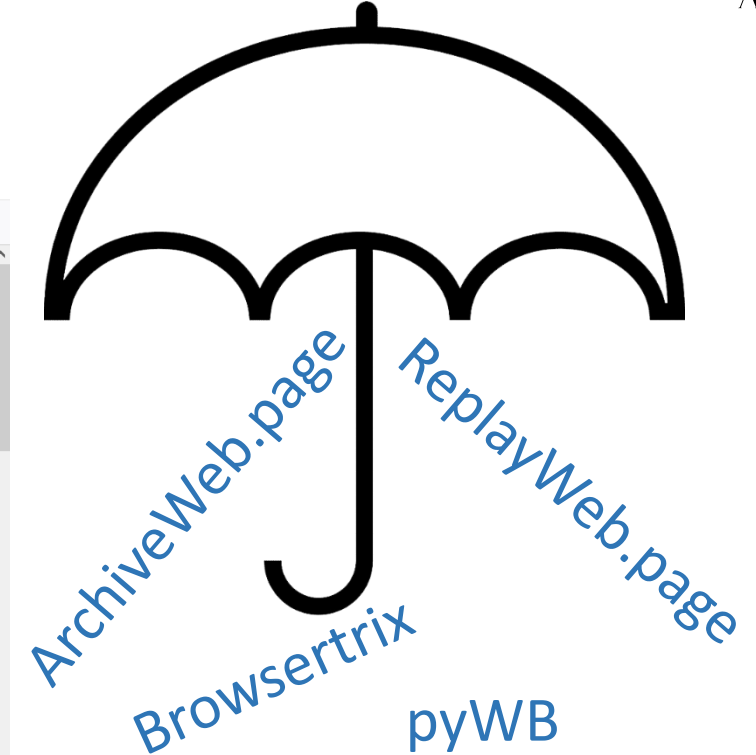

 $\equiv$ 

Este repositório digital inclui sites gravados com o ArchiveWeb.page, apresenta-os com metadados

customizados e reproduz a gravação das páginas Web numa frame do próprio repositório.

A integração do ArchiveWeb.page em sites é possível, é fácil e está documentada no site Webrecorder.net. Veja a documentação e fale do assunto ao departamento de informática da sua organização:

https://replayweb.page/docs/embedding

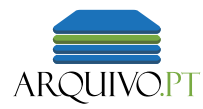

## 3 fases da Preservação da Web

Neste slide e no seguinte mostramos que o fluxo geral que seguimos no Arquivo.pt pôde ser igualmente realizado com o ArchiveWeb.page. Coincidem também no formato que produzem, o WARC. O formato WACZ é uma especificação que contém mais elementos e que prepara tudo para a reprodução no ArchiveWeb.page. Mas no essencial o que está dentro de um WACZ é um WARC e os índices cdxj.

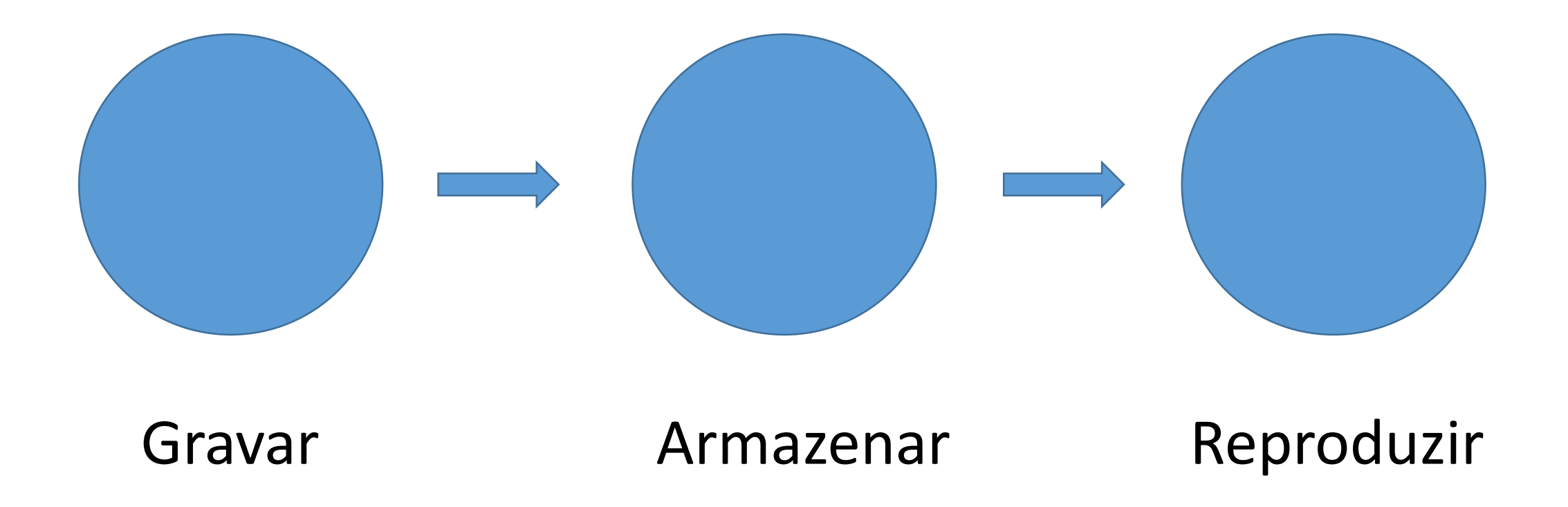

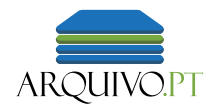

## ArchiveWeb.page

Neste slide e no anterior mostramos que o fluxo geral que seguimos no Arquivo.pt pôde ser igualmente realizado com o ArchiveWeb.page. Coincidem também no formato que produzem, o WARC. O formato WACZ é uma especificação que contém mais elementos e que prepara tudo para a reprodução no ArchiveWeb.page. Mas no essencial o que está dentro de um WACZ é um WARC e os índices cdxj.

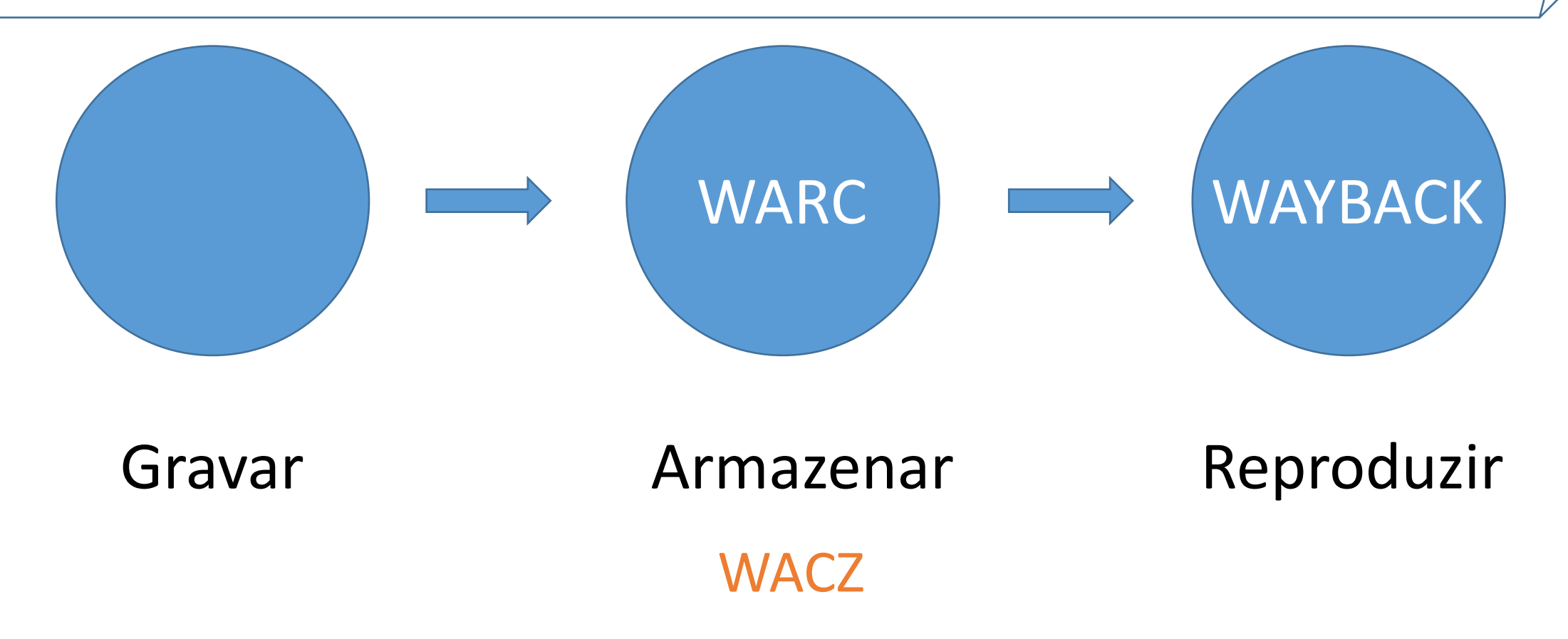

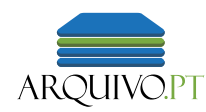

## Formato WARC

- ISO 28500:2017
- Independente de plataforma
- Reproduzido por software específico (geralmente designado *wayback*)

Insistimos no formato WARC que é, nesta altura, a "ferramenta" mais importante para os sistemas dos arquivos da Web.

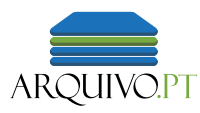

## Browsertrix

- Web crawler
- Baseado em Browser
- Vários perfis de recolha
  - Single page
  - Todos os links de um domínio
  - Profundidade personalizada
- Fácil de implementar para recolhas em pequena escala
- Guia para não especialistas: https://tinyurl.com/instalar-browsertrix
- <u>Documentação oficial: https://github.com/webrecorder/browsertrix</u>

Uma referência importante para responder à necessidade de gravar sites inteiros: de forma automática: o **Browsertrix**, também do <u>https://Webrecorder.net</u>

## Demo – Gravar automaticamente um site inteiro com o Browsertrix-crawler

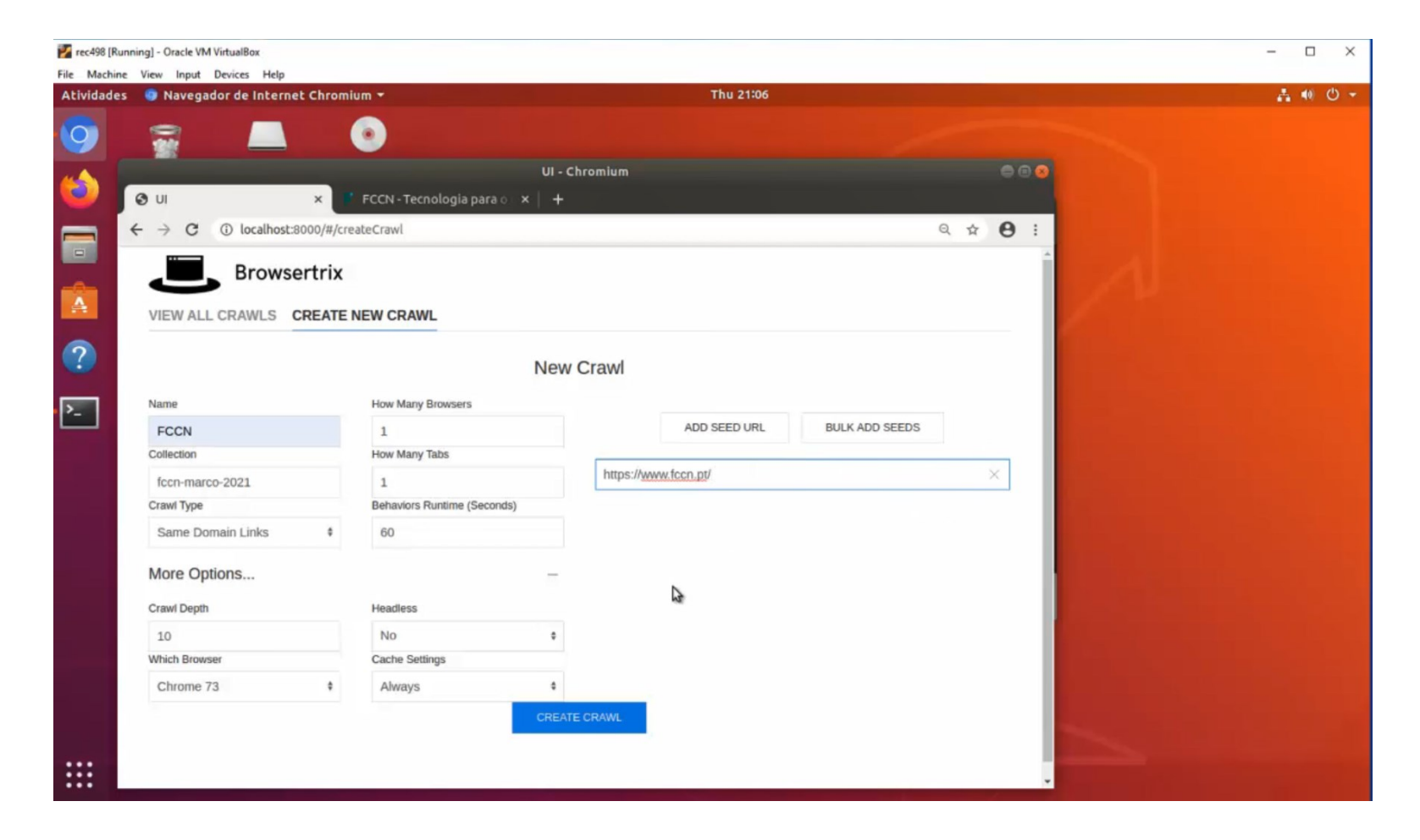

Ver demo no Youtube

## Parte 3 Papel das comunidades locais na preservação de conteúdos da Web

Caso de uso em que um arquivo municipal recolheu informação da Web sobre as vivências do Covid. A gravação de páginas Web foi um dos materiais recolhidos e depois enviados e partilhados com o Arquivo.pt que os disponibiliza nas sua interface de pesquisa.

## O caso do Arquivo Municipal de Sines

XIII Encontro de História do Alentejo Litoral Documentar uma pandemia: o registo das notícias do concelho de Sines em 2020-2021

### **DOCUMENTAR UMA PANDEMIA:**

O REGISTO DAS NOTÍCIAS DO CONCELHO DE SINES EM 2020-2021

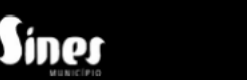

AM

### Colaboração para manter "vivo" o site do jornal O Corvo

Caso de uso de recolha de alta qualidade de páginas do jornal O Corvo, depois de ter chegado ao fim. Agora encontra-se no serviço Memorial do Arquivo.pt.

### Jornal local O Corvo permanece vivo no Arquivo.pt

23 de Novembro, 2021

Samuel Alemão, fundador d'O Corvo, jornal digital e local sobre Lisboa que editou entre 2013 e 2019, quis preservar o projecto com dignidade e, por isso, trabalhou com a plataforma Arquivo.pt.

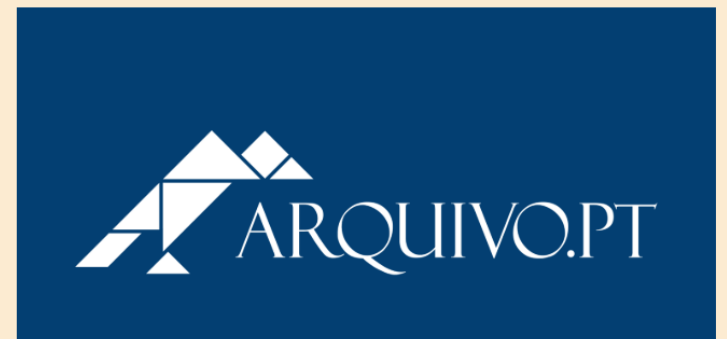

O jornal digital e local <u>O Corvo</u>, que marcou a cidade de Lisboa entre 2013 e 2019, transitou todo o seu arquivo para a plataforma portuguesa <u>Arquivo,pt</u>. "É importante preservar o jornalismo que foi feito. A memória não pode ser rasurada, ainda para mais neste tempo em que vivemos e em que há uma poeira digital. Os artigos jornalísticos que foram feitos são documentos históricos", disse Samuel Alemão, fundador do jornal, <u>numa entrevista à revista Lisboa</u> Para Pessoas em Julho.

https://mediaalternativos.pt/2021/11/o-corvo-jornal-lisboa-arquivo-pt/

### Colaboração com o Museu Virtual do Turismo

Colaboração com o MUVITUR que resultou na melhoria da preservação de conteúdos acerca de turismo em Portugal. Procurou-se integrar de alguma forma esses conteúdos no Nyron, sistema que apresenta conteúdos numa interface Web.

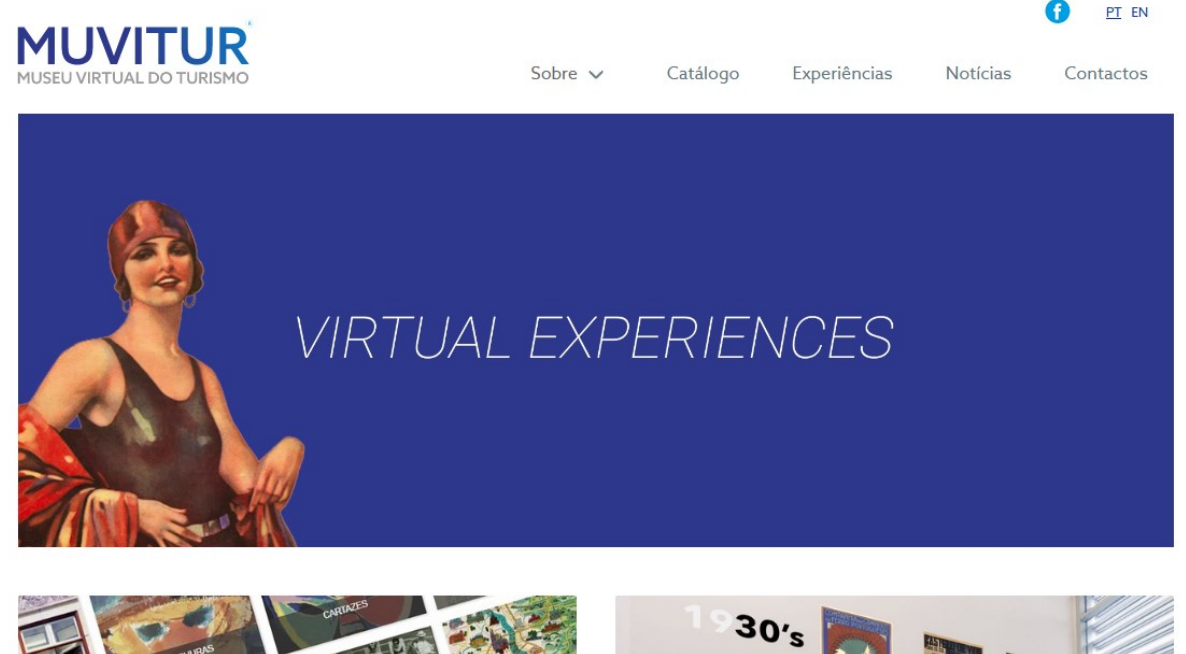

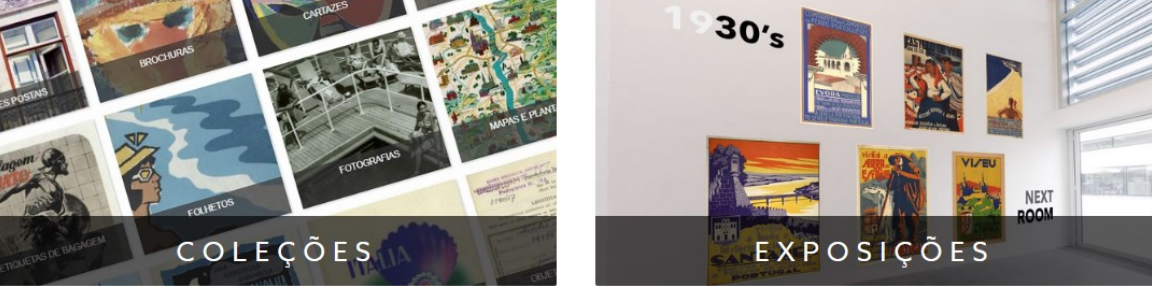

https://muvitur.eshte.pt/

### Livro sobre os Arquivos da Web para download

Estado da arte sobre arquivos da Web, cujo editor principal é Daniel Gomes, gestor do Arquivo.pt

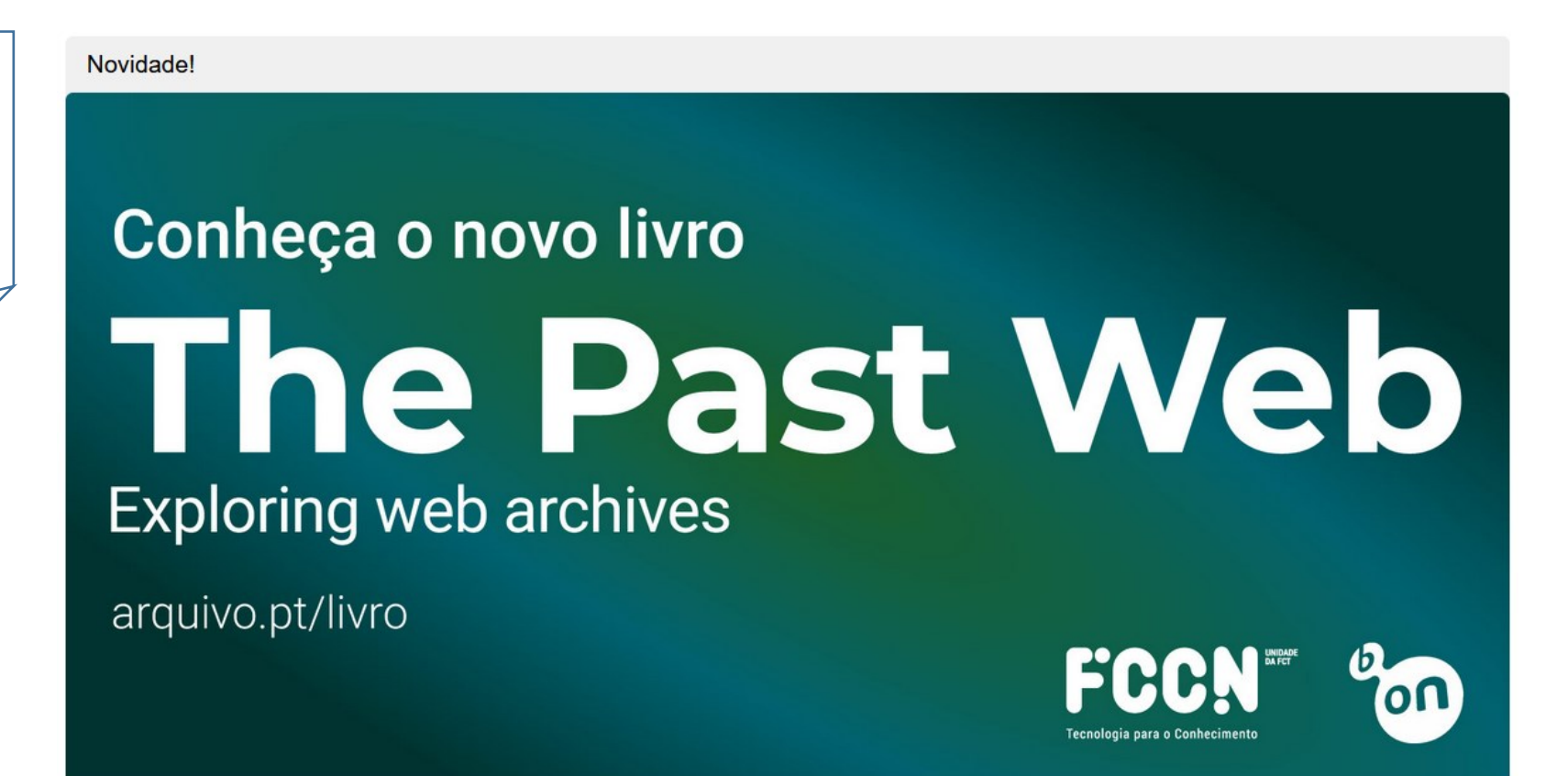

https://arquivo.pt/livro

## Gravar página na hora no Arquivo.pt – SavePageNow

Novidade principal de 2021 que responde à necessidade que os utilizadores têm manifestado: "Posso gravar uma página para ficar preservada no Arquivo.pt?" Sim, com este serviço pode gravar na hora um conteúdo Web que ache importante. Os conteúdos ficam automaticamente integrados no Arquivo.pt onde poderá vê-los depois.

| Menu |                                                                                                    | A                                                                                                    | ROHIVOPT                                                                                                    |                                                                                                    |        |  |  |  |
|------|----------------------------------------------------------------------------------------------------|----------------------------------------------------------------------------------------------------|----------------------------------------------------------------------------------------------------|----------------------------------------------------------------------------------------------------|--------|--|--|--|
|      |                                                                                                    |                                                                                                    |                                                                                                    |                                                                                                    |        |  |  |  |
|      |                                                                                                    |                                                                                                    |                                                                                                    |                                                                                                    |        |  |  |  |
|      | SavePageNo                                                                                                    | W Grava páginas no Arquivo.pt                                                                                                |                                                                                                    |                                                                                                    |        |  |  |  |
|      | Endereço da página                                                                                                    |                                                                                                    |                                                                                                    |                                                                                                    | Gravar |  |  |  |
|      | ex. www.fccn.pt                                                                                                    |                                                                                                    |                                                                                                    |                                                                                                    |        |  |  |  |
|      |                                                                                                    |                                                                                                    |                                                                                                    |                                                                                                    |        |  |  |  |
|      |                                                                                                    |                                                                                                    |                                                                                                    |                                                                                                    |        |  |  |  |
|      |                                                                                                    |                                                                                                    |                                                                                                    |                                                                                                    |        |  |  |  |
|      |                                                                                                    |                                                                                                    |                                                                                                    |                                                                                                    |        |  |  |  |
|      |                                                                                                    |                                                                                                    |                                                                                                    |                                                                                                    |        |  |  |  |
|      |                                                                                                    |                                                                                                    |                                                                                                    |                                                                                                    |        |  |  |  |
|      |                                                                                                    |                                                                                                    |                                                                                                    |                                                                                                    |        |  |  |  |
|      |                                                                                                    |                                                                                                    |                                                                                                    |                                                                                                    |        |  |  |  |
|      | Sobre                                                                                                    | Noticias                                                                                                    | Colabore                                                                                                    | Ajuda                                                                                                   |        |  |  |  |
|      | <b>Sobre</b><br>O que é o Arquivo pt?                                                                                               | <b>Noticias</b><br>Subscrever lista de email                                                                                 | <b>Colabore</b><br>Prémios Arquivo pt                                                                                 | <b>Ajuda</b><br>Pesquisa de páginas                                                                     |        |  |  |  |
|      | <b>Sobre</b><br>O que é o Arquivo pt?<br>Publicações                                                                                | <b>Noticias</b><br>Subscrever lista de email<br>Últimas novidades                                                            | <b>Colabore</b><br>Prémios Arquivo pl<br>Sugira site                                                                  | <b>Ajuda</b><br>Pesquisa de páginas<br>Pesquisa de imagens                                              |        |  |  |  |
|      | <b>Sobre</b><br>O que é o Arquivo pť?<br>Publicações<br>Exposições                                                                  | <b>Noticias</b><br>Subscrever lista de email<br>Útimas novidades<br>Twitter                                                  | <b>Colabore</b><br>Prémios Arquivo pt<br>Sugira site<br>Memorial                                                      | <b>Ajuda</b><br>Pesquisa de páginas<br>Pesquisa de imagens<br>Recolha                                   |        |  |  |  |
|      | <b>Sobre</b><br>O que é o Arquivo pl?<br>Publicações<br>Exposições<br>Area de imprensa                                              | <b>Noticias</b><br>Subscrever lista de email<br>Últimas novidades<br>Twitter<br>Facebook                                     | <b>Colabore</b><br>Prémios Arquivo pl<br>Sugira site<br>Memorial<br>Recomendações                                     | <b>Ajuda</b><br>Pesquisa de páginas<br>Pesquisa de imagens<br>Recolha<br>Acesso                         |        |  |  |  |
|      | <b>Sobre</b><br>O que é o Arquivo pt?<br>Publicações<br>Exposições<br>Area de imprensa<br>API & Côdigo-aberto                       | <b>Notícias</b><br>Subscrever lista de email<br>Útimas novidades<br>Twitter<br>Facebook<br>Vídeos                            | <b>Colabore</b><br>Prémos Arquivo pt<br>Sugira site<br>Memorial<br>Recomendações<br>Grave uma página                  | <b>Ajuda</b><br>Pesquisa de páginas<br>Pesquisa de imagens<br>Recolha<br>Acesso<br>Formação             |        |  |  |  |
|      | <b>Sobre</b><br>O que é o Arquivo pt?<br>Publicações<br>Exposições<br>Area de imprensa<br>API & Código-aberto<br>Termos e Condições | <b>Noticias</b><br>Subscrever lista de email<br>Útimas novidades<br>Tvitter<br>Facebook<br>Videos<br>Material de Divuígação  | Colabore<br>Prémios Arquivo pt<br>Sugira site<br>Memorial<br>Reconendações<br>Grave uma pégina<br>Investigação        | <b>Ajuda</b><br>Pesquisa de páginas<br>Pesquisa de imagens<br>Recolha<br>Acesso<br>Formação<br>Contacto |        |  |  |  |
|      | <b>Sobre</b><br>O que é o Arquivo pt?<br>Publicações<br>Exposições<br>Area de imprensa<br>API & Código-aberto<br>Termos e Condições | <b>Noticias</b><br>Subscrever lista de email<br>Últimas novidades<br>Tvitter<br>Facebook<br>Vídeos<br>Material de Divulgação | <b>Colabore</b><br>Prémios Arquivo pt<br>Sugira site<br>Memortal<br>Recomendações<br>Grave uma página<br>Investigação | <b>Ajuda</b><br>Pesquisa de páginas<br>Pesquisa de imagens<br>Recolha<br>Acesso<br>Formação<br>Contacto |        |  |  |  |
|      | <b>Sobre</b><br>O que é o Arquivo p1?<br>Publicações<br>Area de imprensa<br>API & Código-aberto<br>Termos e Condições               | <b>Noticias</b><br>Subscrever lista de email<br>Últimas novidades<br>Tritter<br>Facebook<br>Vídeos<br>Material de Divulgação | <b>Colabore</b><br>Prémios Arquivo pt<br>Sugira site<br>Memortal<br>Recomentações<br>Grave uma página<br>Investigação | <b>Ajuda</b><br>Pesquisa de páginas<br>Pesquisa de inagens<br>Recolha<br>Acesso<br>Formação<br>Contacto |        |  |  |  |

Receber novidades: <u>https://arquivo.pt/inscrever</u>

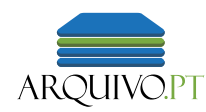

## Conclusão

- Grave conteúdos em formato normalizado
- Reutilize e analise em contexto local
- Contribua (juntamente com os arquivos da Web) para a preservação da memória das comunidades locais

## Obrigado.

## contacto@arquivo.pt

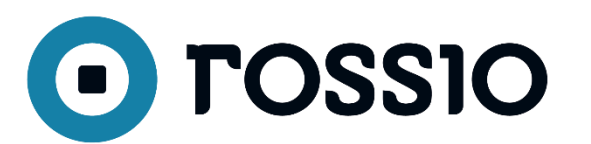

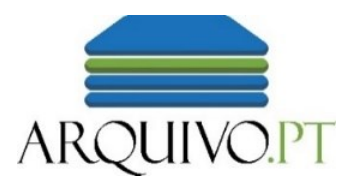

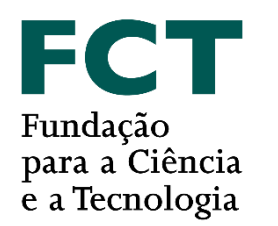

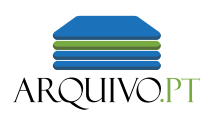

# **Extra:** Instale no seu browser e experimente a "Extensão Arquivo.pt"

#### O que é e para que serve

- Foi 2º classificado do Prémio Arquivo.pt 2020 >> <u>apresentação dos autores</u>
- Permite aceder consultar o Arquivo.pt diretamente no seu browser
- Muito útil para incluir no seu fluxo de trabalho, sempre que quer aceder a páginas antigas da Web

#### Onde funciona e onde encontrar

- Goolge Chrome, Edge, Chromium em Linux, Opera e Brave >> <u>ver na Chrome Web Store</u>
- Firefox >> <u>https://addons.mozilla.org/en-GB/firefox/addon/arquivo-pt/</u>
- Safari: não disponível. Solução: para computadores Mac instale o Edge e no Edge instale a extensão.